# Employee Experience for Section 1 HIRE RIGHT

 Employee uses the provided email to access the online I-9 form using a computer/laptop, tablet or mobile device.

#### We are here to help you get hired.

#### Dear Jane Doe,

All new employees are required by federal law to complete Section 1 of an I-9 Employment Eligibility Form by the first day of work for pay. Employees may complete Section 1 of the I-9 Form at any time between acceptance of a job offer and the first day of work for pay. Please complete your I-9 Form as soon as possible by going to the online portal listed below.

Login

Questions about the I-9 Form

If you have additional questions about completing the I-9 Form, please contact customerservice@hireright.com or call one of the numbers listed here.

Sincerely, HireRight Customer Support

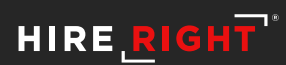

# Employee Experience for Section 1 Completion

- Employee uses the provided email to access the online I-9 form using a computer/laptop, tablet or mobile device.
- Remote Order invite contains additional information to address employee experience.

#### We are here to help you get hired.

#### Dear Jane Doe,

All new employees are required by federal law to complete Section 1 of an I-9 Employment Eligibility Form by the first day of work for pay. Employees may complete Section 1 of the I-9 Form at any time between acceptance of a job offer and the first day of work for pay. Please complete your I-9 Form as soon as possible by going to the online portal listed below.

Please note that ABC Corporation has requested assistance in completing this form for them. You will be contacted by a local agent to meet and review the documents required for them to complete Section 2 of form I-9 on the company's behalf.

Questions about the I-9 Form

If you have additional questions about completing the I-9 Form, please contact customerservice@hireright.com or call one of the numbers listed here.

Sincerely, HireRight Customer Support

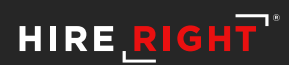

- Employee creates a personal password, first, to secure their information.
- Employee may opt in for text notification, if desired.

| et's set up your account. All fields below are r | equired.                                                                                                    |
|--------------------------------------------------|----------------------------------------------------------------------------------------------------|
| Create New Password                              | Best practices for a strong password         Your password requires:         1 Upper case letter         1 Number         At least 1 special character         more than 7 characters         Do not:         Include your username or e-mail address         Include personal information (your name, phone number, etc)         Include spaces         Repeat the same character more than 4 times consecutively         Enter Password         Confirm Password |
| Text Notifications                               | Would you like to subscribe to text messages for notifications and password resets?  Yes I acknowledge and agree that I may receive texts for notifications and password resets, and that standard data and text charges may apply.  No I would like to receive emails only for notifications and password resets.                                                                                                    |

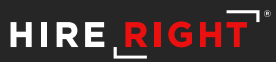

Employee clicks the link to access their form.

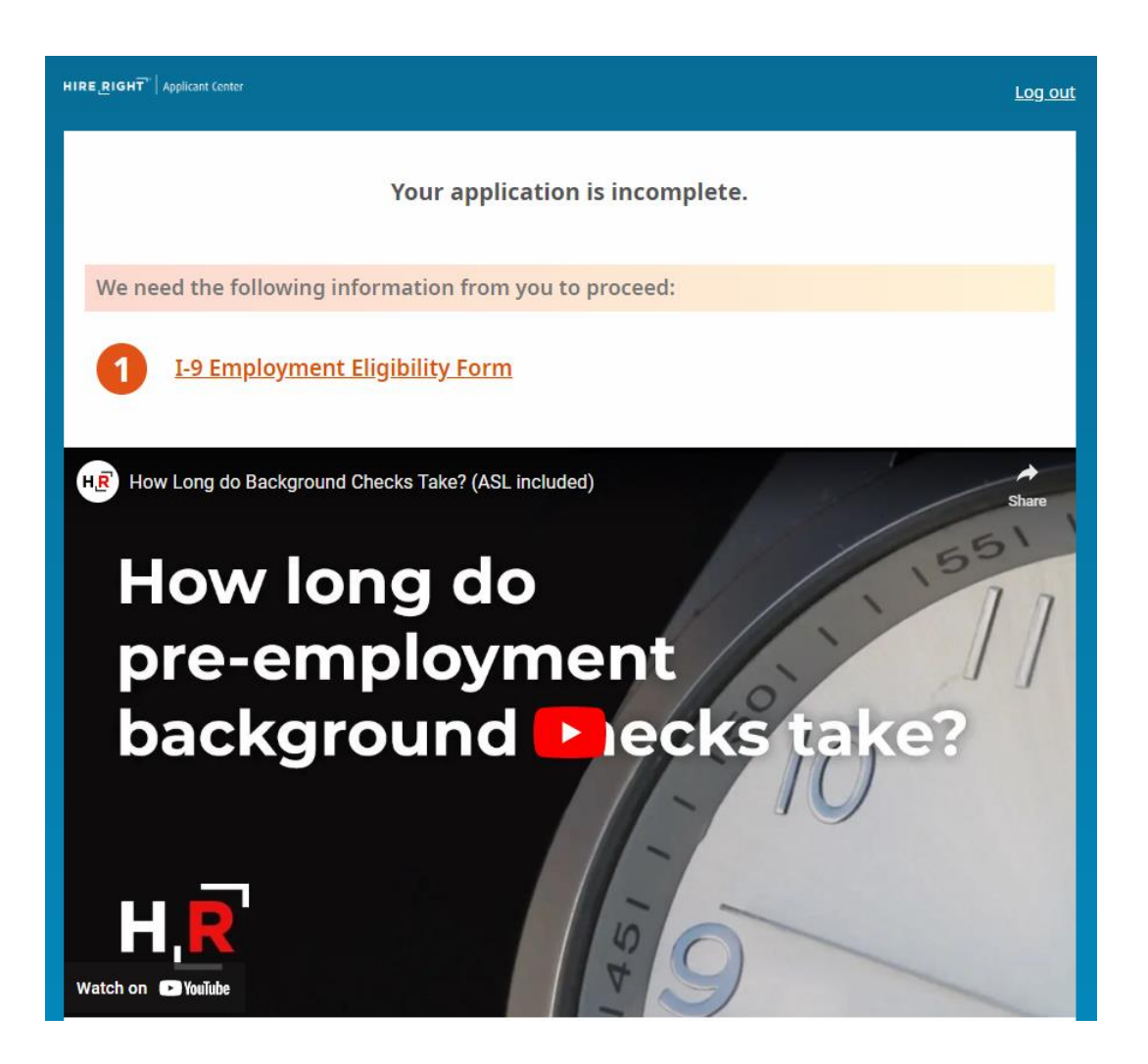

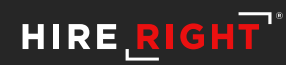

#### **Individual Preparing Form**

Employee will indicate if someone is assisting them in form completion, such as a translator.

Employee clicks NEXT to continue to the next segment of the form.

| IIRE_RIGHT <sup>**</sup>   Applicant Center                           | Log out                                                                                                    |
|-----------------------------------------------------------------------|----------------------------------------------------------------------------------------------------|
| I-9 Section 1                                                         | <u>Live chat</u> <u>Help</u> Print                                                                                                    |
| Individual Preparing Form                                             |                                                                                                    |
| All fields are required                                               |                                                                                                    |
| USCIS Links                                                           | Below are links to official USCIS webpages that will always have the most<br>up to date information.<br>I-9 Form Instructions<br>List of Acceptable Documents<br>Who is issued this document?<br>Information on Receipts                                                                                                    |
| Is this form being prepared by an individual other than the employee? | A preparer(s) and/or translator(s) assisted the employee in completing Section 1.<br>If one or more preparers or translators assist the employee in completing Section 1, the preparer or translator must select this option. Also, Parents or legal guardians attesting to the identity of minors (individuals under 13) and individuals attesting to the identity of retrain employees with disabilities must select this option.<br>I did not use a Preparer or Translator. |
|                                                                       | NEXT                                                                                                    |
|                                                                       | SAVE                                                                                                    |
| Employee Information Workshee                                         | t                                                                                                    |
| Citizenship or Immigration Status                                     | s Worksheet                                                                                                    |
| Additional Information                                                |                                                                                                    |
| Worksheet Review                                                      |                                                                                                    |
| Attestation and E-Signature                                           |                                                                                                    |
|                                                                       |                                                                                                    |

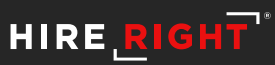

#### Name of Employee

- Employee provides their full legal name including middle initial, if applicable.
- Employee indicates any other last names they have used.

| RE_RIGHT"   Applicant Center   | Log out                                                                                                    |
|--------------------------------|----------------------------------------------------------------------------------------------------|
| I-9 Section 1                  | <u>Live chat</u> <u>Help</u> Print                                                                                                    |
| Individual Preparing Form      |                                                                                                    |
| Employee Information Worksheet |                                                                                                    |
| All fields are required        |                                                                                                    |
| Name of Employee               | Legal First Name (Given Name)   Inter your full legal first name. Your first name is your given name.   Some examples of correctly entered first names include Jessica, John-Paul, Tae Young, D'Shaun, Mai.   Iyou only have one name, enter it in the Legal Last Name field, then enter 'Unknown' in both this field and the Legal Last Name field.   Jane   Legal Last Name (Family Name)   Enter your full legal last name, Your last name is your family name or surame. If you have to the analy photened last name, include both names in this field.   You only have one name, enter it in this field, then enter 'Unknown' in the Legal First Name field.   Legal Last Name (Family Name)   Mate voo die ander oor any photeneed last name, include both names in this field.   You only have one name, enter it in this field, then enter 'Unknown' in the Legal First Name field.   Du on you have one name, enter it in this field, then enter 'Unknown' in the Legal First Name field.   Du you have a legal middle initial?   You middle initial is the first letter of your second given name, or the first letter of your middle initial?   Yes   No   Lave used any other last names ind, fany (such as malden name).   Pres   Yes   Yes   Yes |
|                                | ○ No                                                                                                    |

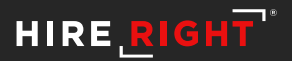

#### **Employee Home Address**

- Country (of residence)
- Street Address
- Apartment or Suite Number (if applicable)
- City/Town
- State
- Zip/Postal Code

| Employee Home Address | Country                                                                                                    |
|-----------------------|----------------------------------------------------------------------------------------------------|
|                       | USA                                                                                                    |
|                       |                                                                                                    |
|                       | Address (Street Number and Name)                                                                                                    |
|                       | Enter the street name and number of the current address of your residence. If you are<br>a border commuter from Canada or Mexico, you may enter your Canada or Mexico<br>address in this field.        |
|                       | If your residence does not have a physical address, enter a description of the location<br>of your residence, such as "3 miles southwest of Anytown post office near water<br>tower".                  |
|                       | 123 Main Street                                                                                                    |
|                       | Do you have an apartment or suite number?                                                                                                    |
|                       | Enter the number(s) or letter(s) that identify(ies) your apartment. If you do not live in<br>an apartment, check the box below.                                                                        |
|                       | Yes                                                                                                    |
|                       | ○ No                                                                                                    |
|                       |                                                                                                    |
|                       | Apartment or Suite Number                                                                                                    |
|                       | Enter the number(s) or letter(s) that identify(ies) your apartment.                                                                                                    |
|                       | D                                                                                                    |
|                       | D                                                                                                    |
|                       | City or town                                                                                                    |
|                       | Estas your sity tayyo as yill ago in this field                                                                                                    |
|                       |                                                                                                    |
|                       | reservation, etc., in this field.                                                                                                    |
|                       | Irvine                                                                                                    |
|                       | State                                                                                                    |
|                       | Select your state/territory/province from the drop-down list. You may also type the<br>first letter of the state/territory/province and use the down arrow to select your<br>state/territory/province. |
|                       | California                                                                                                    |
|                       | Zip/Postal Code                                                                                                    |
|                       | Enter the 5- or 9-digit U.S. ZIP code, 5- or 9-digit Mexican postal code, or 6-digit<br>canadian postal code (ex. H0H 0H0) in this field.                                                              |
|                       | 92617                                                                                                    |
|                       |                                                                                                    |

HIRE, RI

### Date of birth

Optional: Email and Phone number

| Date of Birth    | Month                                                                                                    |  |  |
|------------------|----------------------------------------------------------------------------------------------------|--|--|
|                  | - Select From List 🗸                                                                                                    |  |  |
|                  | Day                                                                                                    |  |  |
|                  | Select From List 🗸                                                                                                    |  |  |
|                  | Year                                                                                                    |  |  |
|                  | Select From List 🗸                                                                                                    |  |  |
| E-mail Address   | Would you like to provide your e-mail address?                                                                                                    |  |  |
|                  | Providing your e-mail address is optional on Form I-9. To enter your e-mail address,<br>use one of the valid formats:                                                                                                    |  |  |
|                  | <ul> <li>user@domain.com or</li> <li>user@q.domain.com (single-letter second-level domain) or</li> <li>user@qq.domain.com (two-letter second-level domain).</li> </ul>                                                                                                    |  |  |
|                  | One reason the Department of Homeland Security (DHS) may e-mail you is if your<br>employer uses E-Verify and DHS learns of a potential mismatch between the<br>information provided and the information in government records. This e-mail would<br>contain information on how to begin to resolve the potential mismatch. You may use<br>either your personal or work e-mail address in this field. |  |  |
|                  | ○ Yes                                                                                                    |  |  |
|                  | ◯ No                                                                                                    |  |  |
| Telephone Number | Would you like to provide your telephone number?                                                                                                    |  |  |
|                  | Providing your telephone number is optional on Form I-9.                                                                                                    |  |  |
|                  | ⊖ Yes                                                                                                    |  |  |
|                  | O No                                                                                                    |  |  |

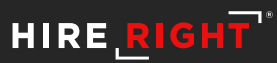

### **Citizenship or Immigration Status**

- Employee indicates current status
- Social Security Number
  - Optional for I-9 only customers
    - Required for I-9 customers with E-verify enabled

| HIRE <b>RIGHT</b> " Applicant Center   | Log out                                                                                                    |
|----------------------------------------|----------------------------------------------------------------------------------------------------|
| I-9 Section 1                          | <u>Live chat</u> <u>Help</u> Print                                                                                                    |
| Individual Preparing Form              |                                                                                                    |
| Employee Information Worksheet         |                                                                                                    |
| Citizenship or Immigration Status Worl | rsheet                                                                                                    |
| All fields are required                |                                                                                                    |
| Status                                 | What is your citizenship or immigration status?         A citizen of the United States         A noncitizen national of the United States         Noncitizen nationals of the United States are persons born in American Samoa, certain former citizens of the former Trust Territory of the Pacific Islands, and certain children of noncitizen nationals born abroad.         A lawful permanent resident         A lawful permanent resident is any person who is not a U.S. citizen and who permanent resident as an immigrant. The term "lawful permanent resident" includes conditional residents.         An alien authorized to work         May person who is not a citizen or national of the United States or a lawful permanent resident, but are authorized to work in the United States.         NEXT         SAVE |
| Additional Information                 |                                                                                                    |
| Worksheet Review                       |                                                                                                    |
| Attestation and E-Signature            |                                                                                                    |
| Copyright © 2004 - 2022                | HireRight LLC All Rights Reserved Privacy/Security                                                                                                    |

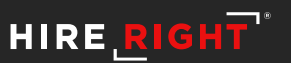

### **Citizenship or Immigration Status**

- Employee indicates current status
- Social Security Number
  - Optional for employees if your account is set up for I-9 only
    - Required for employees if your account has E-verify enabled

| ERIGHT <sup>*</sup> Applicant Center | Log out                                                                                                    |
|--------------------------------------|----------------------------------------------------------------------------------------------------|
| I-9 Section 1                        | <u>Live chat</u> <u>Help</u> <u>Print</u>                                                                                                    |
| Individual Preparing Form            |                                                                                                    |
| Employee Information Worksheet       |                                                                                                    |
| Citizenship or Immigration Status    | Worksheet                                                                                                    |
| Status                               | <ul> <li>What is your citizenship or immigration status?</li> <li>A citizen of the United States</li> <li>A noncitizen national of the United States</li> <li>Noncitizen nationals of the United States are persons born in American Samoa, certain former citizens of the former Trust Territory of the Pacific Islands, and certain children of noncitizen nationals born abroad.</li> <li>A lawful permanent resident</li> <li>A lawful permanent resident is any person who is not a U.S. citizen and who resides in the United States under legally recognized and lawfully recorded permanent residents.</li> <li>An alien authorized to work</li> <li>Any person who is not a citizen or national of the United States or a lawful permanent resident, but are authorized to work in the United States.</li> </ul> |
| Social Security Number               | Would you like to provide your Social Security Number (SSN)? Ves No                                                                                                    |
|                                      | NEXT                                                                                                    |

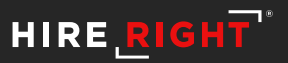

#### **Citizenship or Immigration Status**

Form prompts for information based on the selection made by the Employee.

| Citizenship or Immigration Status W | /orksheet                                                                                                    |
|-------------------------------------|----------------------------------------------------------------------------------------------------|
| All fields are required             |                                                                                                    |
| Status                              | What is your citizenship or immigration status?                                                                                                    |
|                                     | O A citizen of the United States                                                                                                    |
|                                     | O A noncitizen national of the United States                                                                                                    |
|                                     | Noncitizen nationals of the United States are persons born in American Samoa,<br>certain former citizens of the former Trust Territory of the Pacific Islands, and<br>certain children of noncitizen nationals born abroad.                                                |
| $\rightarrow$                       | A lawful permanent resident                                                                                                    |
|                                     | A lawful permanent resident is any person who is not a U.S. citizen and who<br>resides in the United States under legally recognized and lawfully recorded<br>permanent residence as an immigrant. The term "lawful permanent resident"<br>includes conditional residents. |
|                                     | An alien authorized to work                                                                                                    |
|                                     | Any person who is not a citizen or national of the United States or a lawful<br>permanent resident, but are authorized to work in the United States.                                                                                                    |
| Social Security Number              | Would you like to provide your Social Security Number (SSN)?                                                                                                    |
| ,<br>,                              | ⊖ Yes                                                                                                    |
|                                     | O No                                                                                                    |
| Alien Registration or USCIS Number  | Alien Registration Number or USCIS Number                                                                                                    |
| <b>—</b>                            | Alien Registration Number (A-Number) begins with the optional letter 'A' or 'a',<br>followed by 7-9 digits. The USCIS Number is the same as the A-Number without the 'A'<br>prefix. Do not include dashes or spaces.                                                       |
|                                     |                                                                                                    |
|                                     | NEXT                                                                                                    |
|                                     |                                                                                                    |

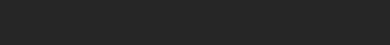

HIRE, RI

#### **Worksheet Review**

Option(s) to Edit.

| <b>RIGHT</b> "   Applicant Center                                     | <u>L</u>                                                                                                    |
|-----------------------------------------------------------------------|----------------------------------------------------------------------------------------------------|
| I-9 Section 1                                                         | <u>Live chat</u> <u>Help</u> <u>Prin</u>                                                                                                    |
| <ul> <li>Individual Preparing Form</li> </ul>                         |                                                                                                    |
| Is this form being prepared by an individual other than the employee? | l did not use a Preparer or Translator.                                                                                                    |
| Edit                                                                  |                                                                                                    |
| Employee Information Worksheet                                        |                                                                                                    |
| Name of Employee                                                      | Legal First Name (Given Name): <b>Jane</b><br>Legal Last Name (Family Name): <b>Doe</b><br>Do you have a legal middle initial? <b>Yes</b><br>Legal Middle Initial: <b>A</b><br>Have used any other last names? <b>No</b><br>I certify that I have not used any other last names (if checked "N/A" will be displayed in the<br>Other Last Names Used field of Section 1): √ |
| Employee Home Address                                                 | Country: <b>USA</b><br>Address (Street Number and Name): <b>123 Main Street</b><br>Do you have an apartment or suite number? <b>Yes</b><br>Apartment or Suite Number: <b>B</b><br>City or town: <b>Irvine</b><br>State: <b>California</b><br>Zip/Postal Code: <b>92617</b>                                                                                                 |
| Date of Birth                                                         | Month: **<br>Døy: **<br>Year: ****                                                                                                    |
| E-mail Address                                                        | Would you like to provide your e-mail address? <b>No</b>                                                                                                    |
| Telephone Number                                                      | Would you like to provide your telephone number? No                                                                                                    |
| Edit                                                                  |                                                                                                    |

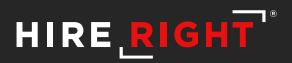

#### **Worksheet Review**

Employee will indicate the information is accurate and should be **applied to Section 1of their Form I-9**.

|                                                                     | What is your citizenship or immigration status? A citizen of the United States                                                                   |  |  |  |  |
|---------------------------------------------------------------------|----------------------------------------------------------------------------------------------------|--|--|--|--|
| Social Security Number                                              | Would you like to provide your Social Security Number (SSN)? No                                                                                  |  |  |  |  |
| Edit                                                                |                                                                                                    |  |  |  |  |
| <ul> <li>Additional Information</li> </ul>                          |                                                                                                    |  |  |  |  |
| ABC Corp. additional information                                    | Reference ID (Optional) :                                                                                                    |  |  |  |  |
| Edit                                                                |                                                                                                    |  |  |  |  |
| Worksheet Review                                                    |                                                                                                    |  |  |  |  |
|                                                                     |                                                                                                    |  |  |  |  |
| Please certify that the information is correct using th             | he checkbox below in order to proceed.                                                                                                    |  |  |  |  |
| Please certify that the information is correct using th<br>Jane Doe | I certify that the information that appears above should be inserted     into Section 1 of the Form I-9.                                         |  |  |  |  |
| Please certify that the information is correct using the Jane Doe   | he checkbox below in order to proceed. I certify that the information that appears above should be inserted into Section 1 of the Form I-9. NEXT |  |  |  |  |

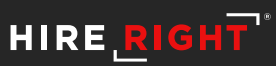

#### **Final Review**

Employee must review the I-9 and either Edit or continue with Attestation.

Review and Attest to the Statements.

|                                        |                                                                                                    | <u>Log out</u> |
|----------------------------------------|----------------------------------------------------------------------------------------------------|----------------|
| I-9 Section 1                          | <u>Live chat</u> <u>Help</u>                                                                                                    | <u>Print</u>   |
| Attestation and E-Signature - Jane Doe |                                                                                                    |                |
| All fields are required                |                                                                                                    |                |
| Final Review                           | Please review all the information on Section 1 of the I-9 Form.                                                                                                    |                |
|                                        | Employment Eligibility Verification USCIS<br>Form 1-9<br>U.S. Citizenship and Immigration Services Paptien 1091/2022                                                                                                    |                |
|                                        | Section 1. Employee Information and Attestation (Engloyee must complete and sign Section 1 of Fam A9 no later<br>Base the Bard day of engloyment. Lot not before accounting a jub offer/.         Mode India 1         Chern Late Names Used (7 any)           Last have (Fam) Fam)         Fire Name (Bare Name)         Names Used (7 any)         Mode India 1         Chern Late Names Used (7 any)           Association for Advisory         Fire Name (Bare Name)         Names Used (7 any)         No.         No.         No.           Association for Advisory         R. Namber         Fire Name (Bare Name)         Strain 1         Strain 2         Strain 2           Association for Open Advisory and Name)         No.         No.         Strain 2         Strain 2           Date of Birth (Nonod)         U.S. Social Beculty Number         Engloyer's Creation 2         Strain 2         Strain 2                                                                                                    |                |
|                                        | I am aware that folderal law provides for imprisonment and/or fines for false statements or use of false documents in connection with the completion of this form.       I attest, under pensity of prijary, that I am (block one of the following boxe):       I attest, under pensity of prijary, that I am (block one of the following boxe):       I A notice of the Ublack Block       A notice of the Ublack Block       I A notice on found of the Ublack Block       I A notice on found of the Ublack Block Block       I A notice on found of the Ublack Block Block |                |
|                                        | September of Employee       Today's Date (Anni 68)(3337)         If you found any errors, please make the proper corrections now.         Edit Worksheet                                                                                                    |                |
|                                        | I am aware that federal law provides for imprisonment and/or fine<br>for false statements or use of false documents in connection with t<br>completion of this form.                                                                                                    | s<br>:he       |
|                                        | I attest, under penalty of perjury, that I am: Citizen of the Unit<br>States                                                                                                    | ed             |
| 40                                     | HIRE                                                                                                    | RIGH           |

## **E-Signature**

- Employee enters names.
- Review statements and indicate understanding by checking the boxes.
- E-sign and Save.

| Jane          |                                   |                            |                    |                     |
|---------------|-----------------------------------|----------------------------|--------------------|---------------------|
| Last Name     |                                   |                            |                    |                     |
| Doe           |                                   |                            |                    |                     |
| E-Signature   |                                   |                            |                    |                     |
|               |                                   |                            |                    |                     |
|               |                                   |                            |                    |                     |
|               |                                   |                            |                    |                     |
|               |                                   |                            |                    |                     |
|               |                                   |                            |                    | <u>Clear</u>        |
| 📕 I understan | that I am using                   | gelectronic me             | ans to sign this a | agreement.          |
| I have revie  | ed the followin                   | g <u>electronic s</u>      | ignature disclo    | <u>sure</u> , and I |
| consent to s  | gning this agre<br>closures as de | ement electror<br>scribed. | ically and receiv  | ing                 |
|               |                                   |                            |                    |                     |
| 📕 I understan | that by typing                    | my informatio              | n above, I am cer  | rtifying that       |
| I am the pe   | on identified b                   | y this informat            | ion, and that by   | providing           |
| this informa  | ion and clicking                  | g the "Electroni           | cally Sign" butto  | n will              |
| constitute i  | y electronic sign                 | lature.                    |                    |                     |
| E Sign and Si |                                   |                            |                    |                     |

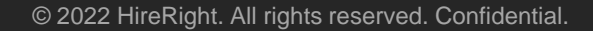

E-Signature

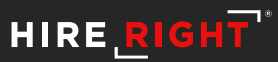

## Confirmation

Visibility to I-9 and List of Acceptable Documents

| нія | HIRE_RIGHT"   Applicant Center Log out                                                                                                    |  |
|-----|----------------------------------------------------------------------------------------------------|--|
|     | Thank you for your information!                                                                                                    |  |
|     | I-9 Employment Eligibility Verification                                                                                                    |  |
|     | Thank you for completing <u>Section 1 of your I-9 Form</u> .                                                                                                    |  |
|     | Please note your I-9 is still considered incomplete until you have presented the <u>required documents</u> confirming work authorization and identity in person to your employer and they have completed Section 2.                                                                                                    |  |
|     | We can text alerts and status updates to your mobile phone (text charges may apply).<br>Would you like us to send notifications to:                                                                                                    |  |
|     | Image: Second second second |  |
|     | Yes <u>No, don't text me</u>                                                                                                    |  |

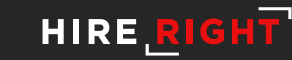